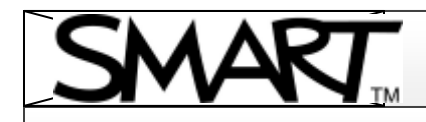

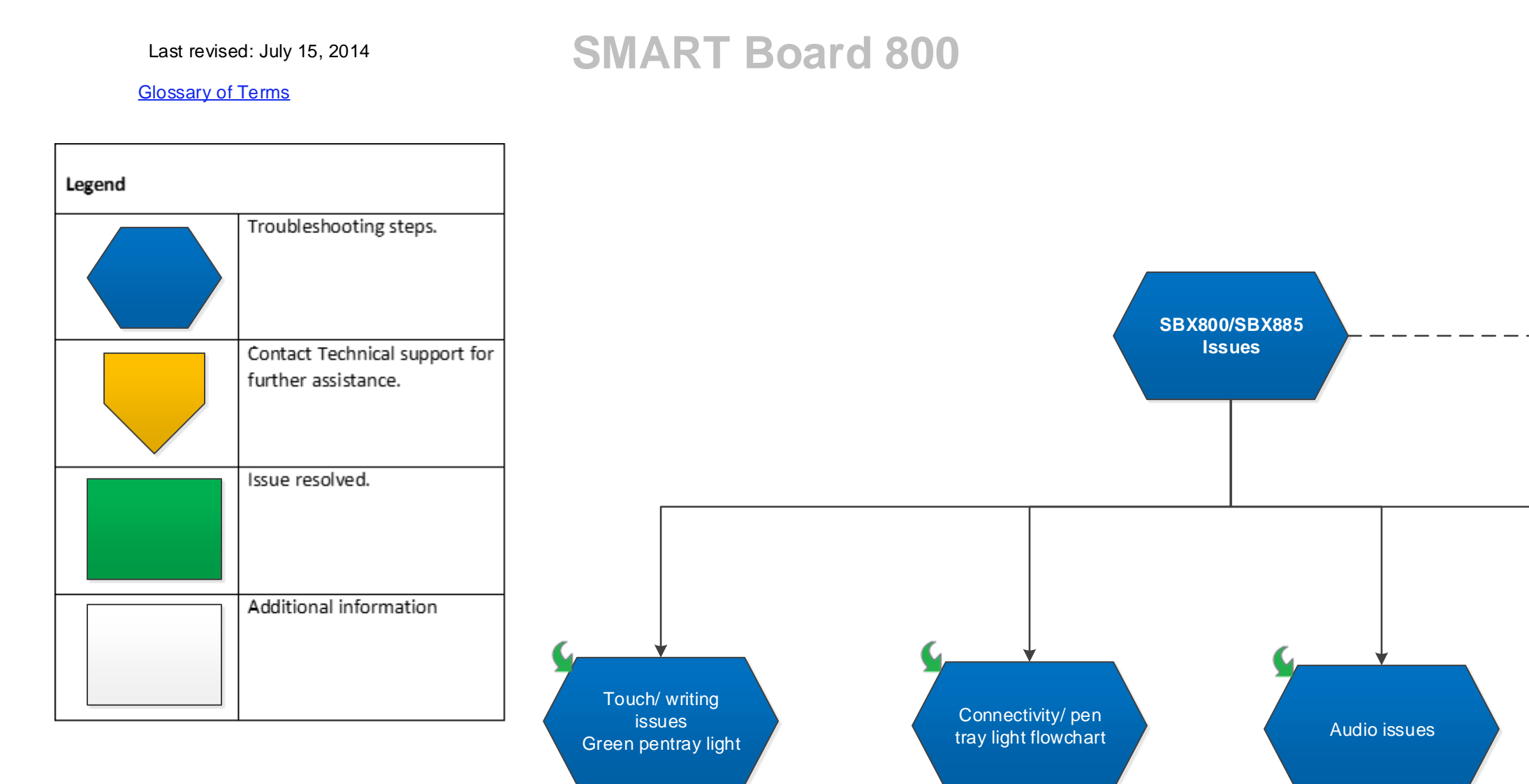

#### smarttech.com/support smarttech.com/contactsupport

© 2014 SMART Technologies ULC. All rights reserved. SMART Board, SMART Document Camera, the SMART logo, smarttech and all SMART taglines are trademarks or registered trademarks of SMART Technologies ULC in the U.S. and/or other countries. All third-party product and company names may be trademarks of their respective owners.

### SBX800 Troubleshooting Diagram

#### **Revision History**

Contact Support

- Bypass ECP, SBX800 – CAT5 & WC8

- If issue follows with any of these extenders then follow related projector's tree.

-Also if bypassing ECP resolves the issue and then try steps below with ECP connection.

-Try resetting ECP by pressing reset button.

-Try USB mapping from projector's menu (Only on supported models)

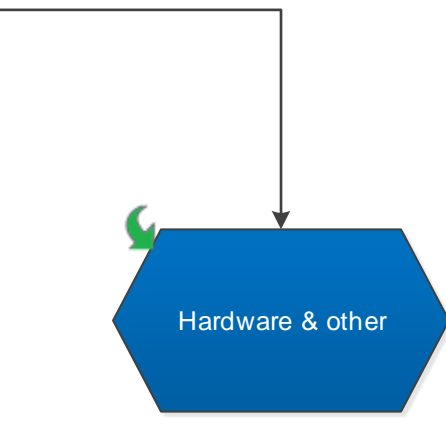

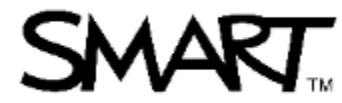

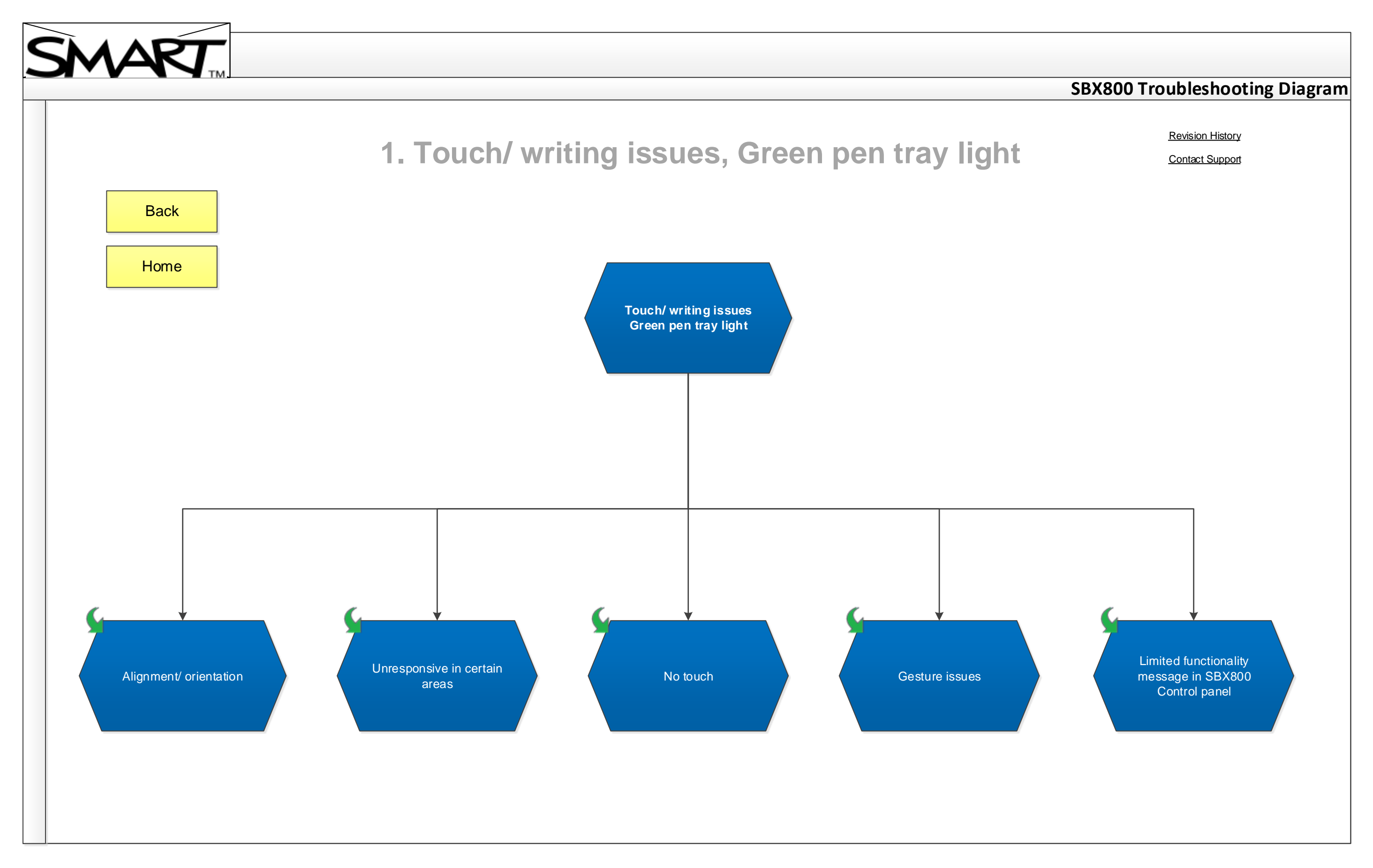

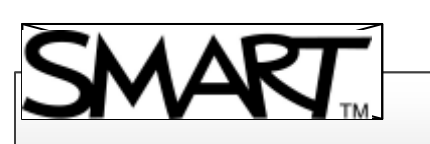

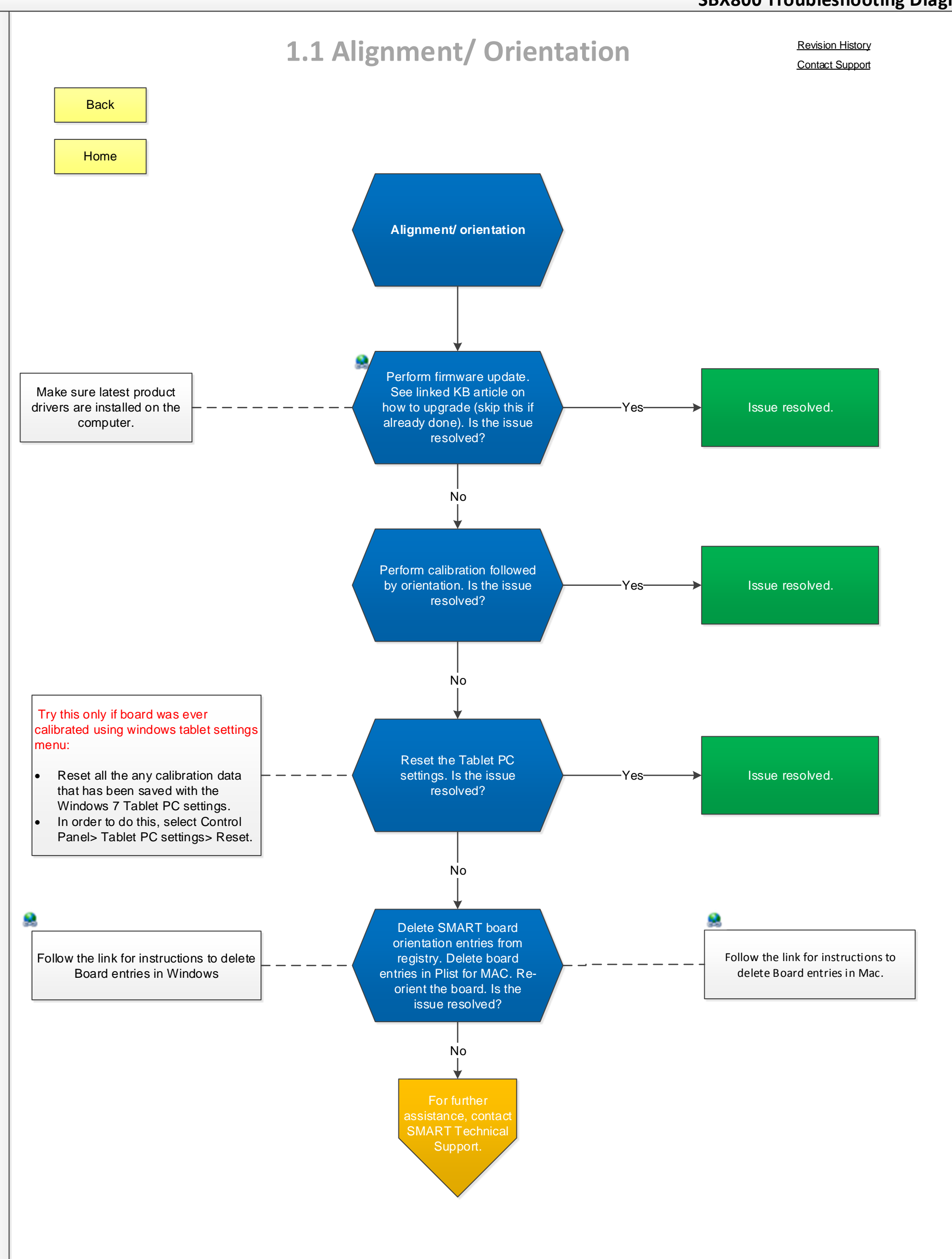

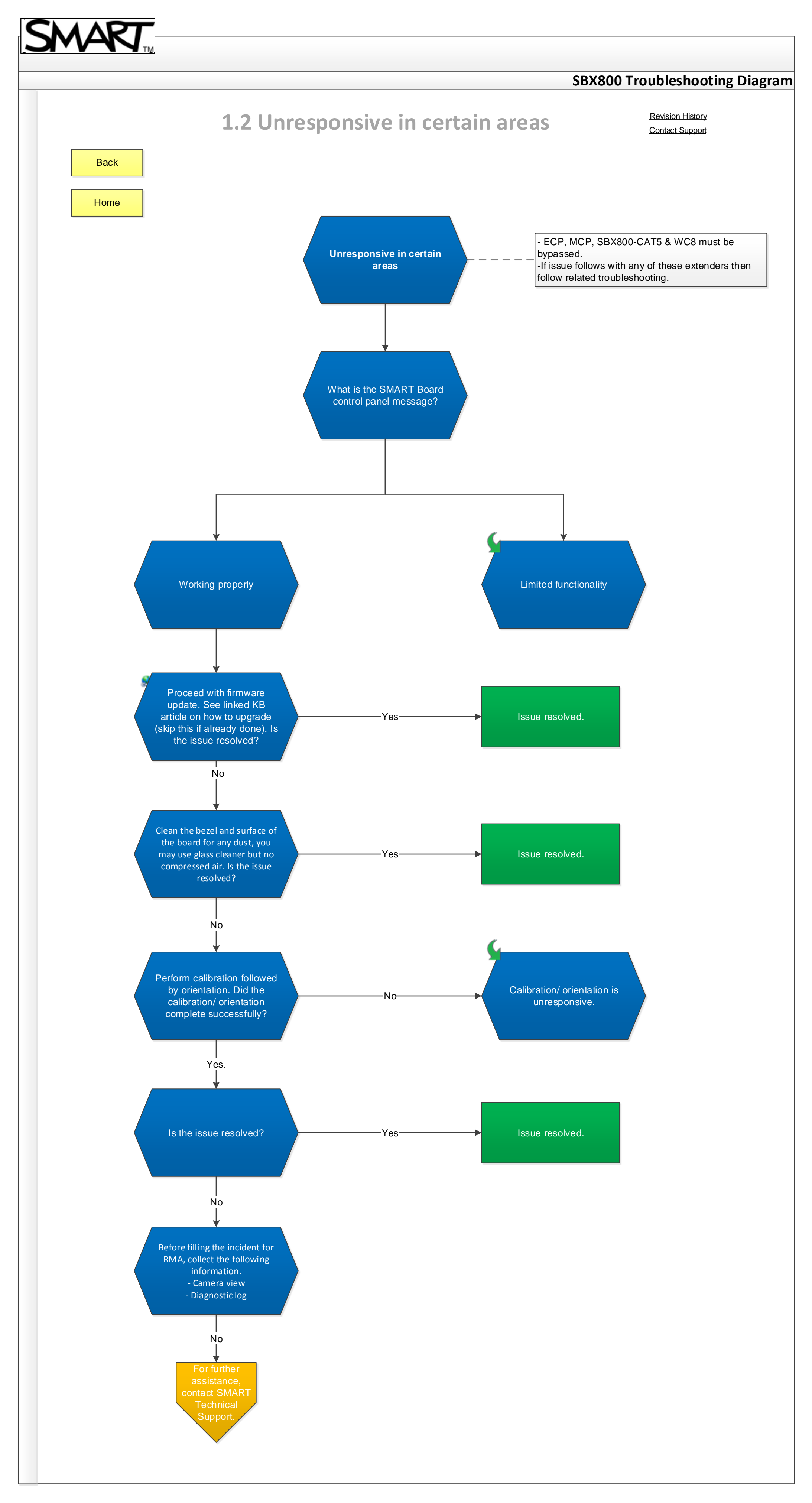

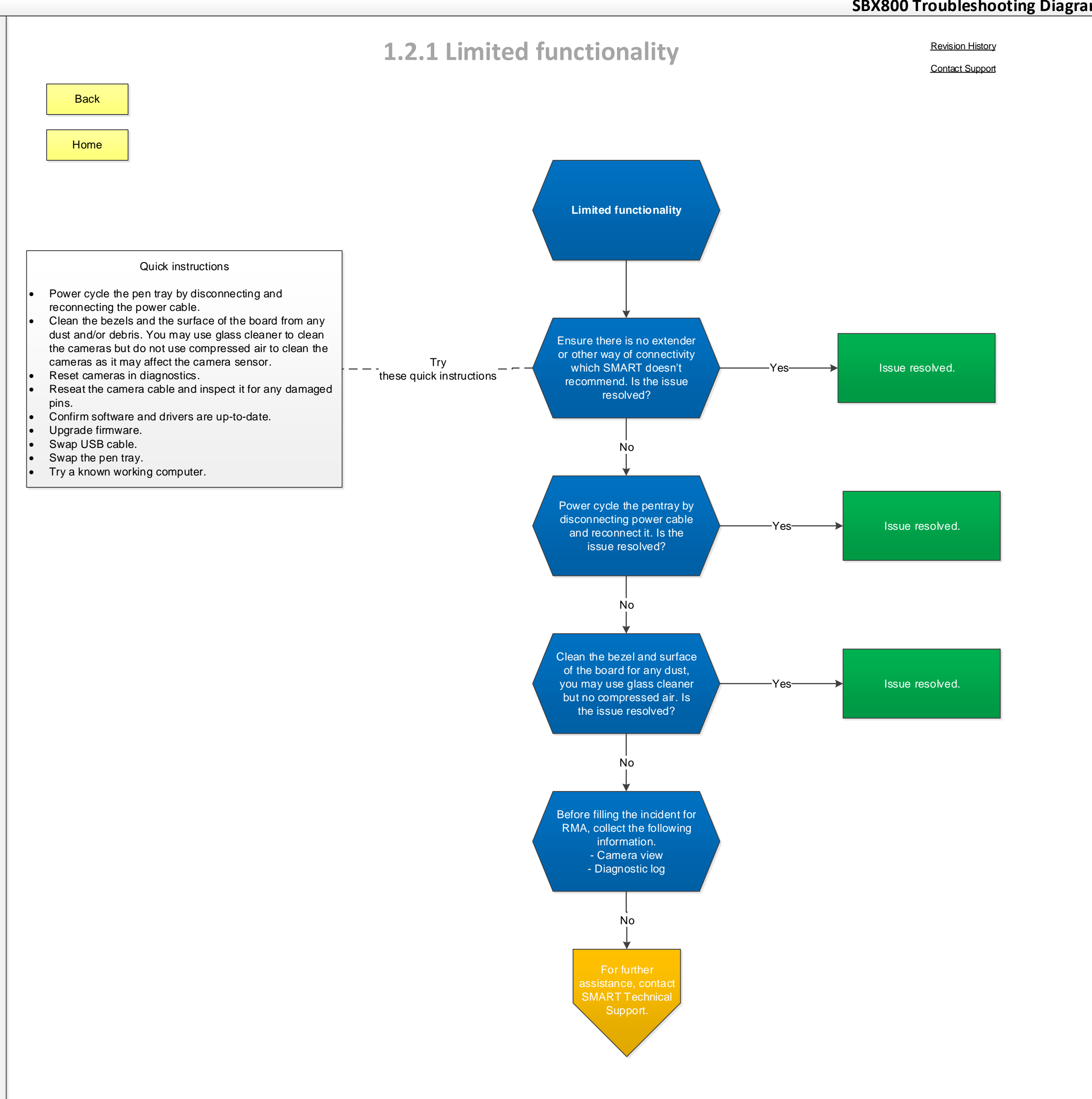

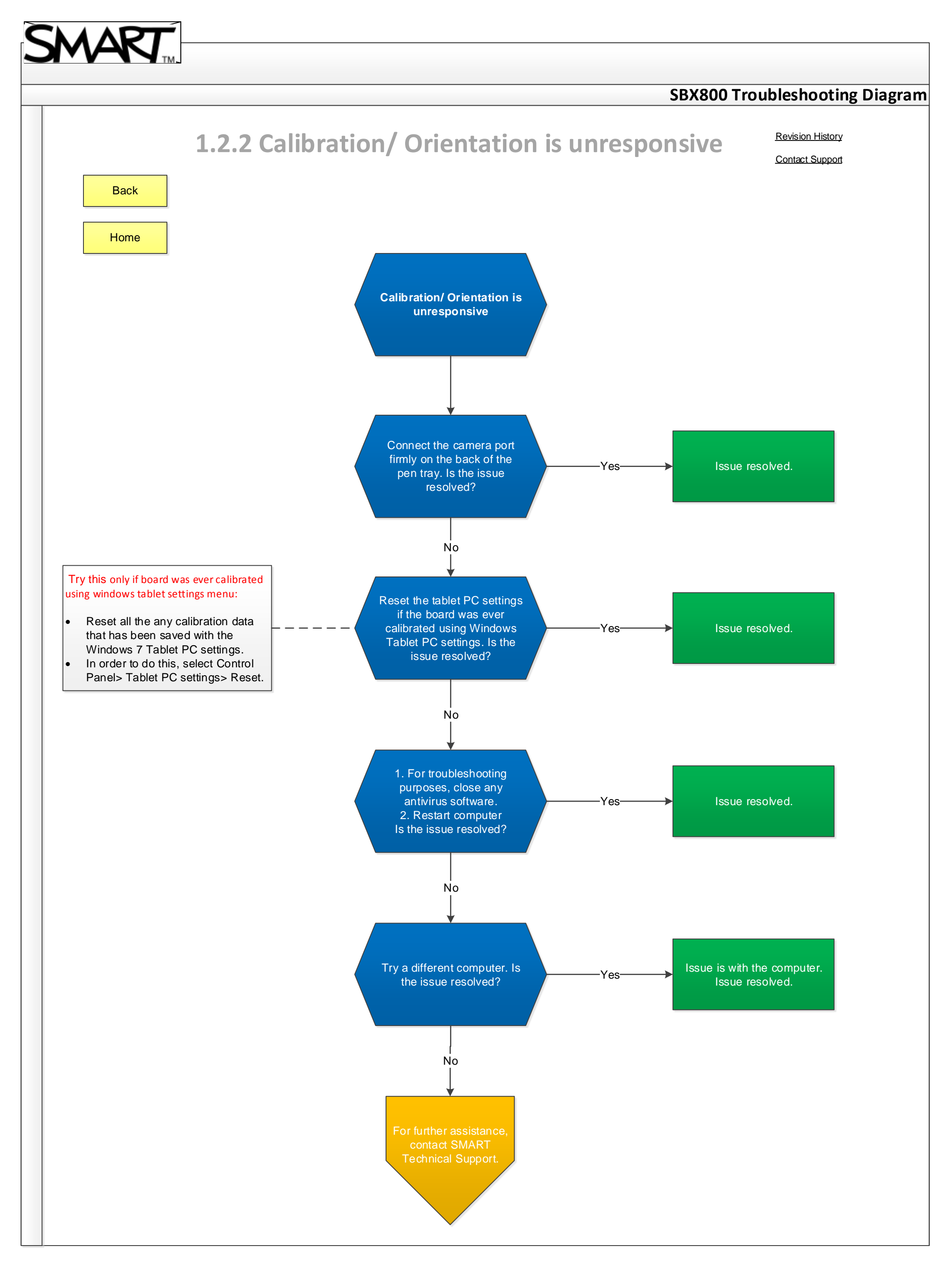

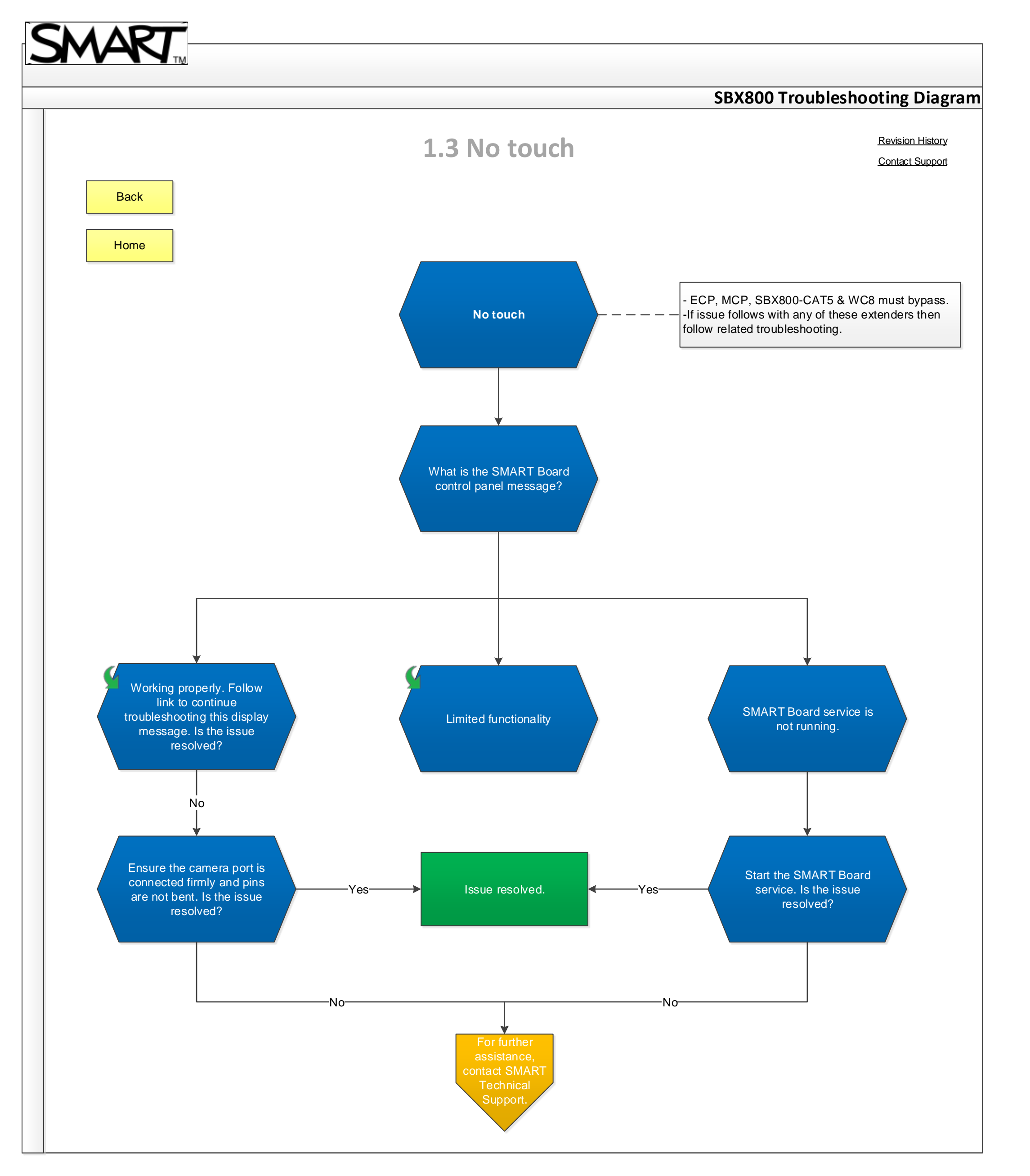

# SMART

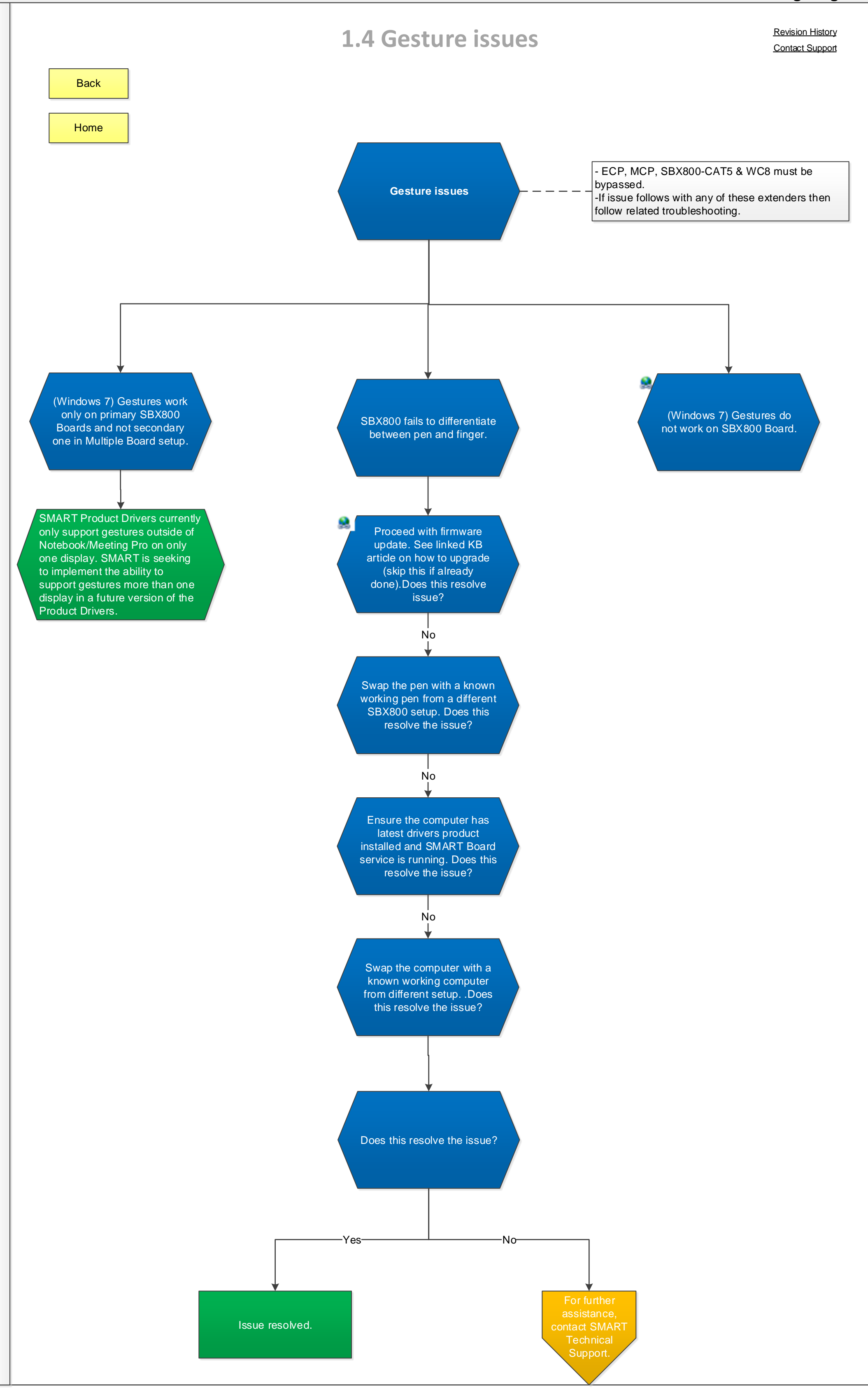

# SMART

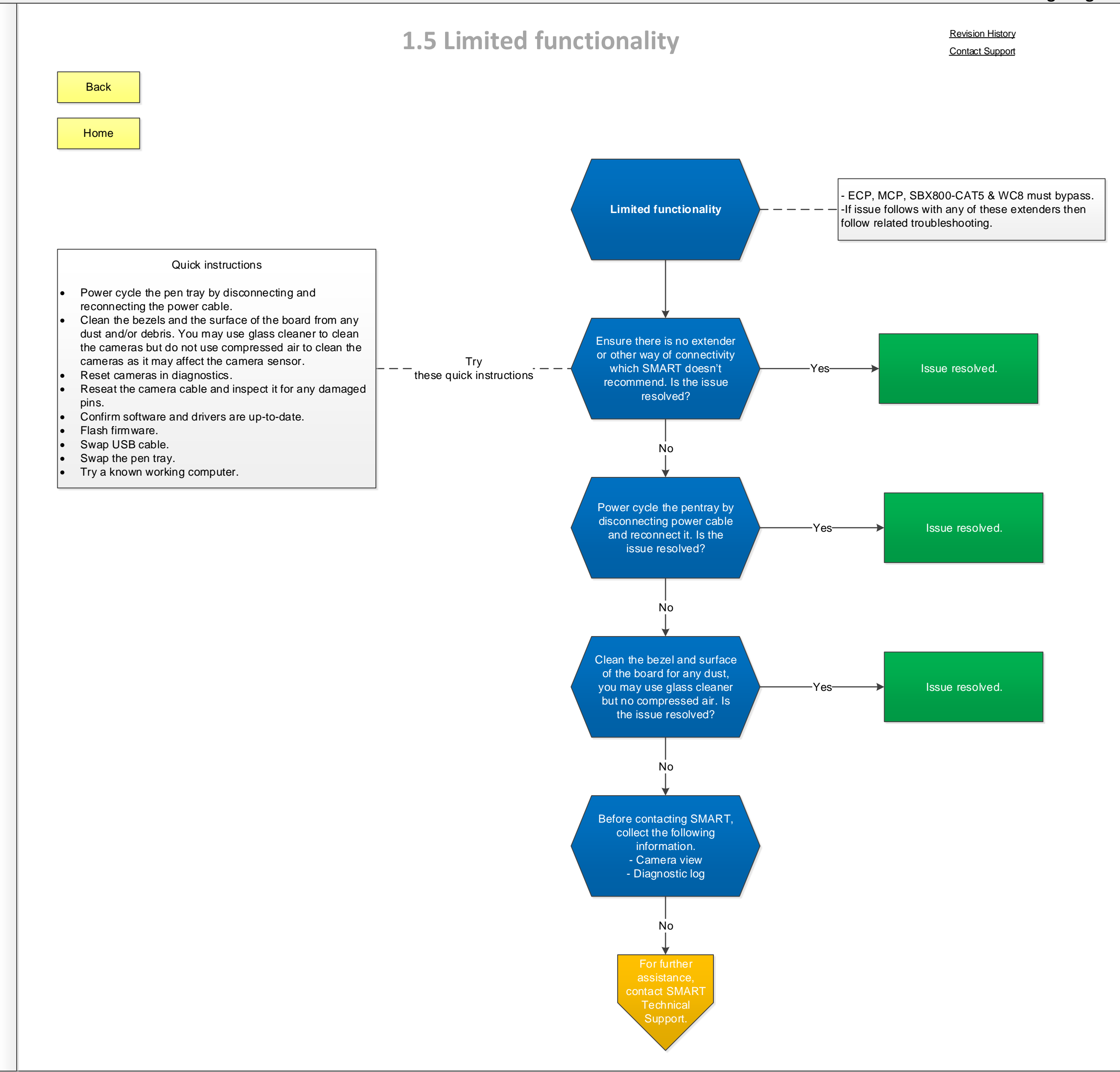

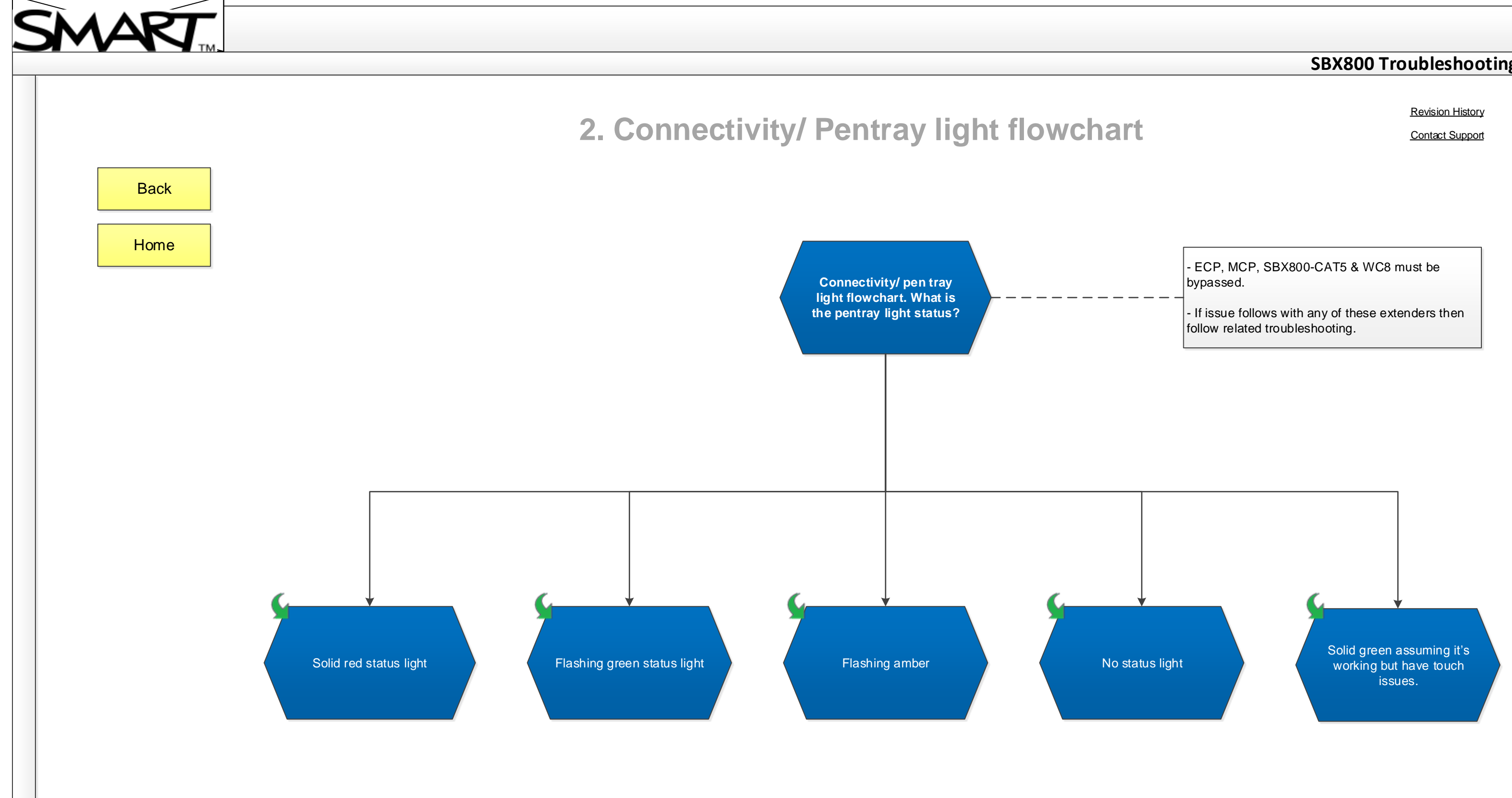

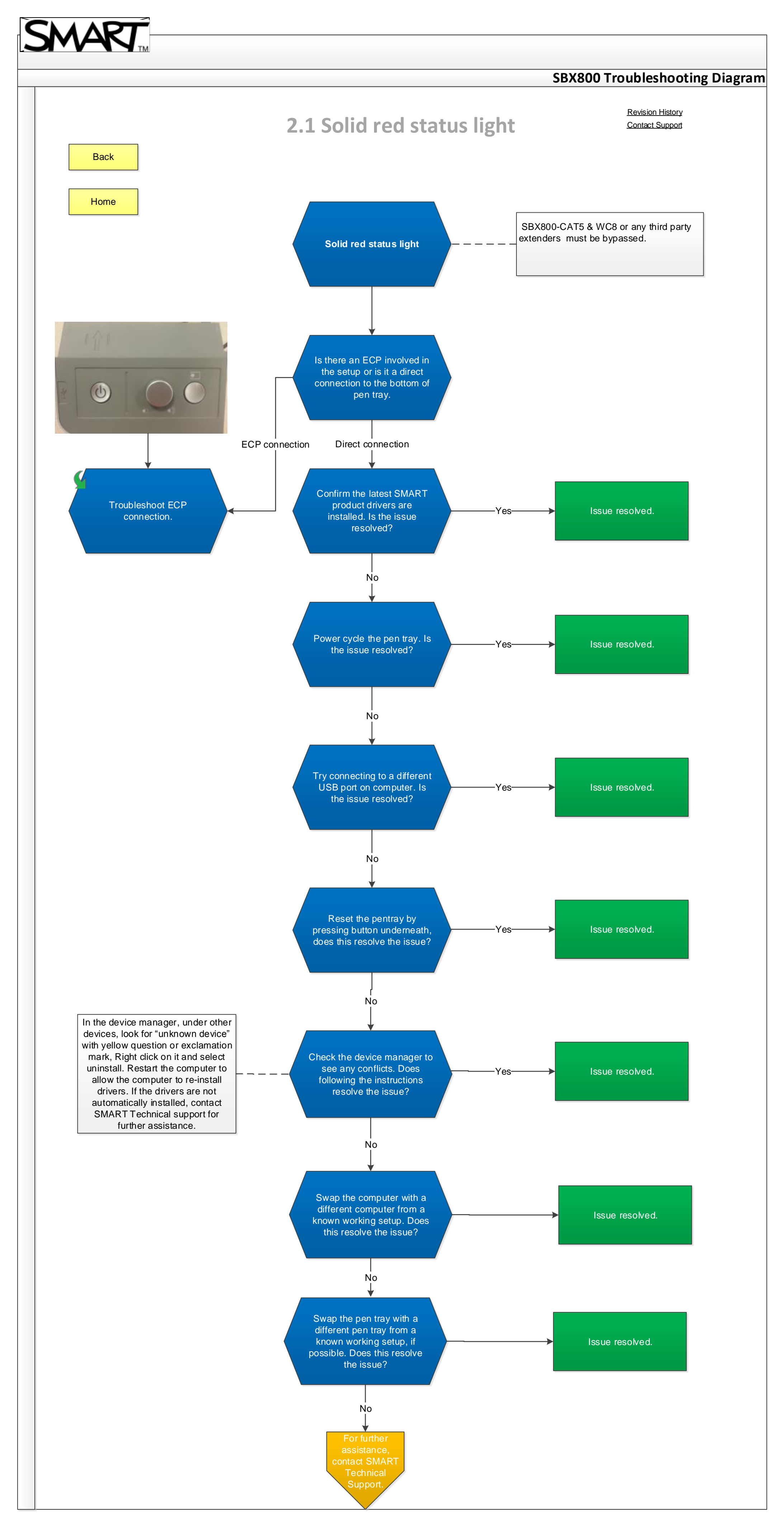

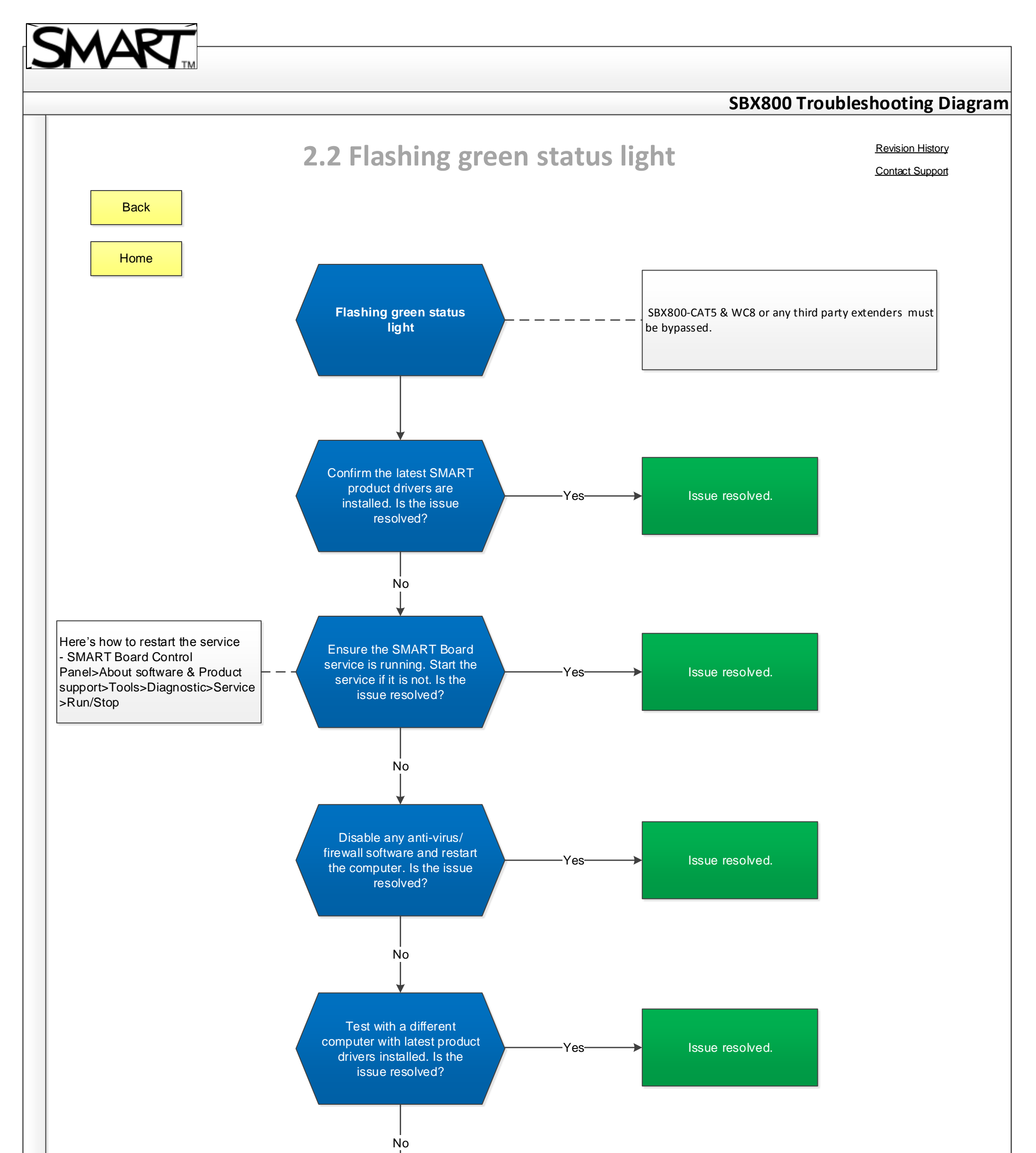

Perform firmware update. See linked KB article on how to upgrade (skip this if already done). Is the issue resolved? Ves Issue resolved. Issue resolved.

# SMART

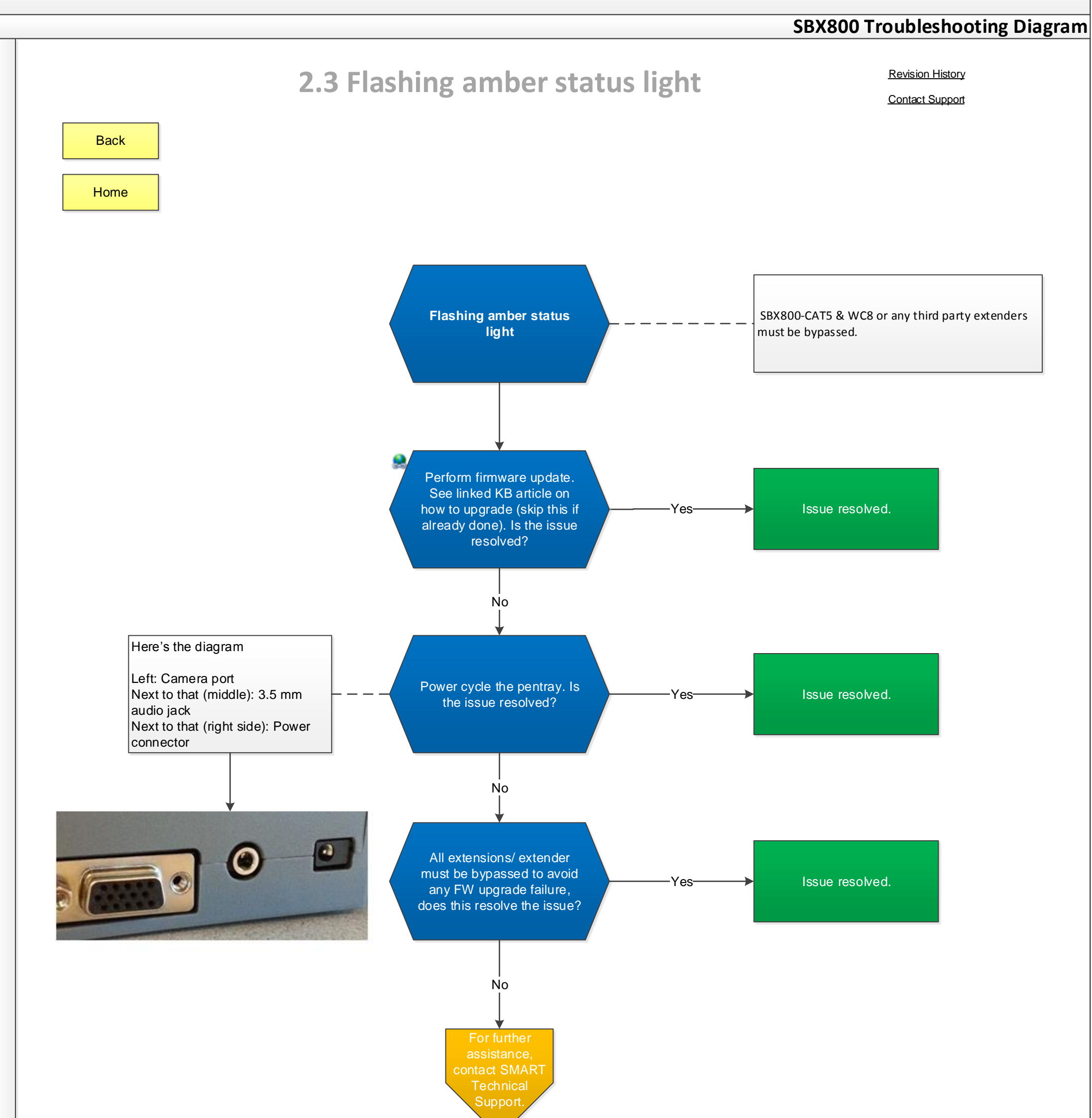

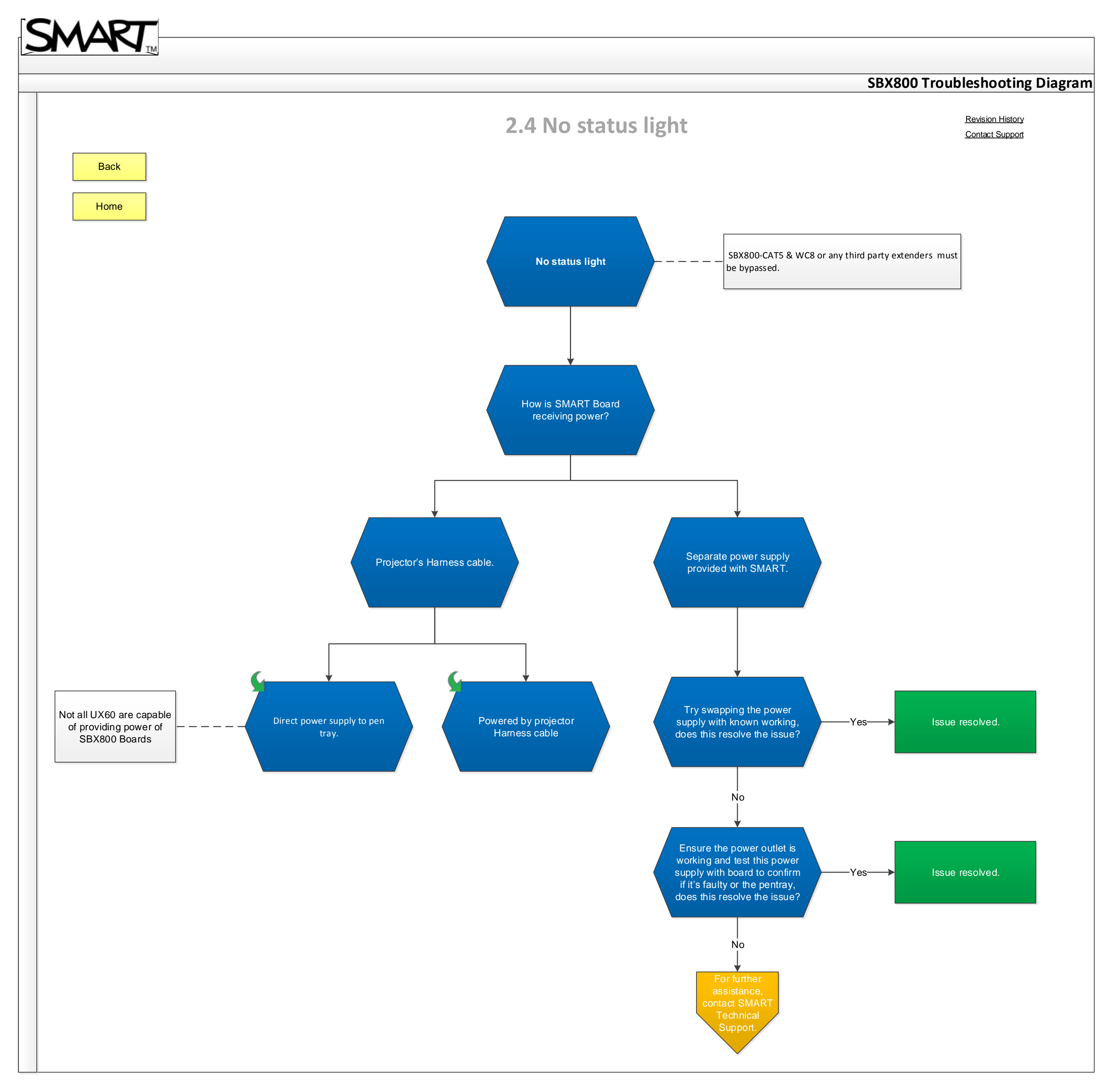

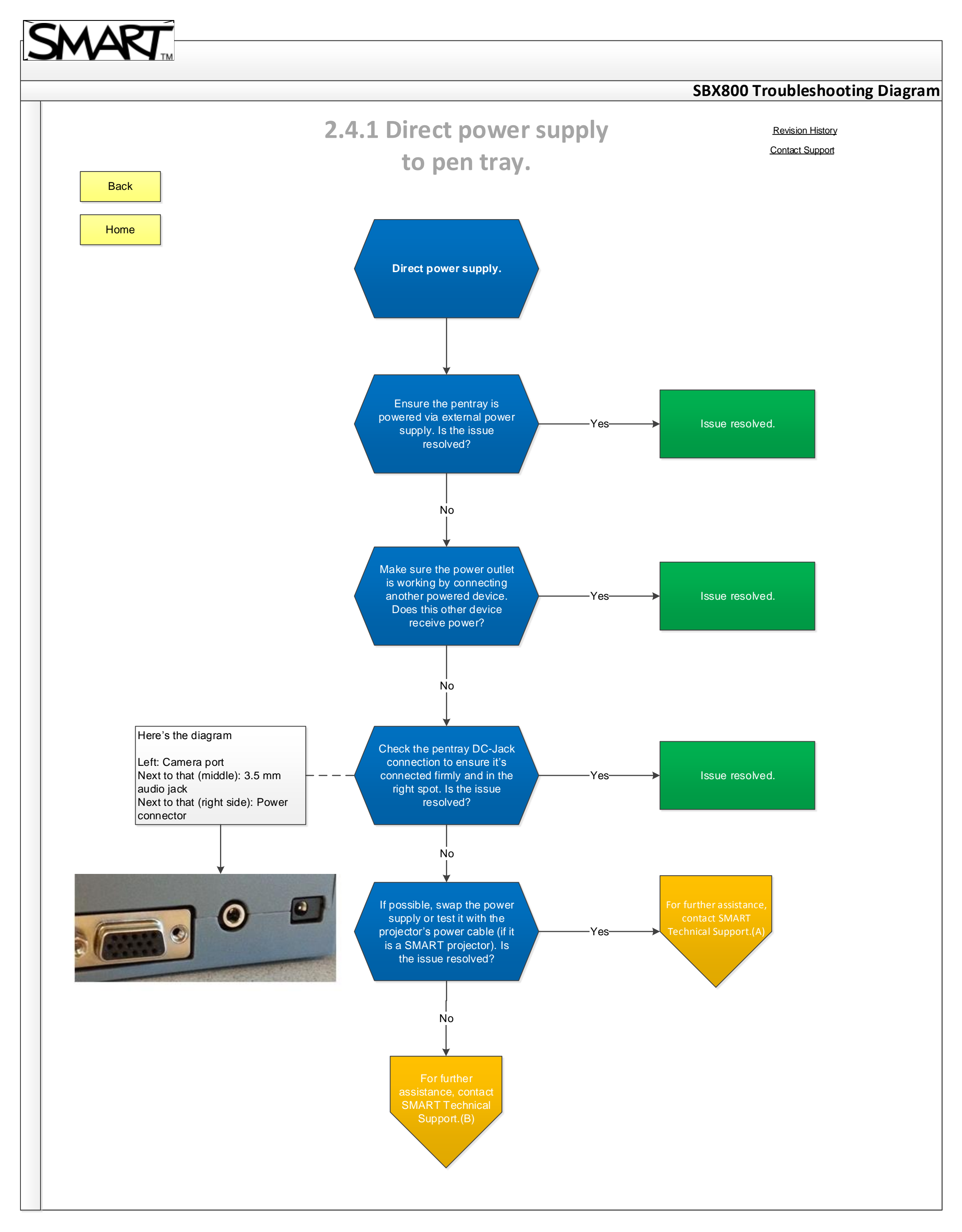

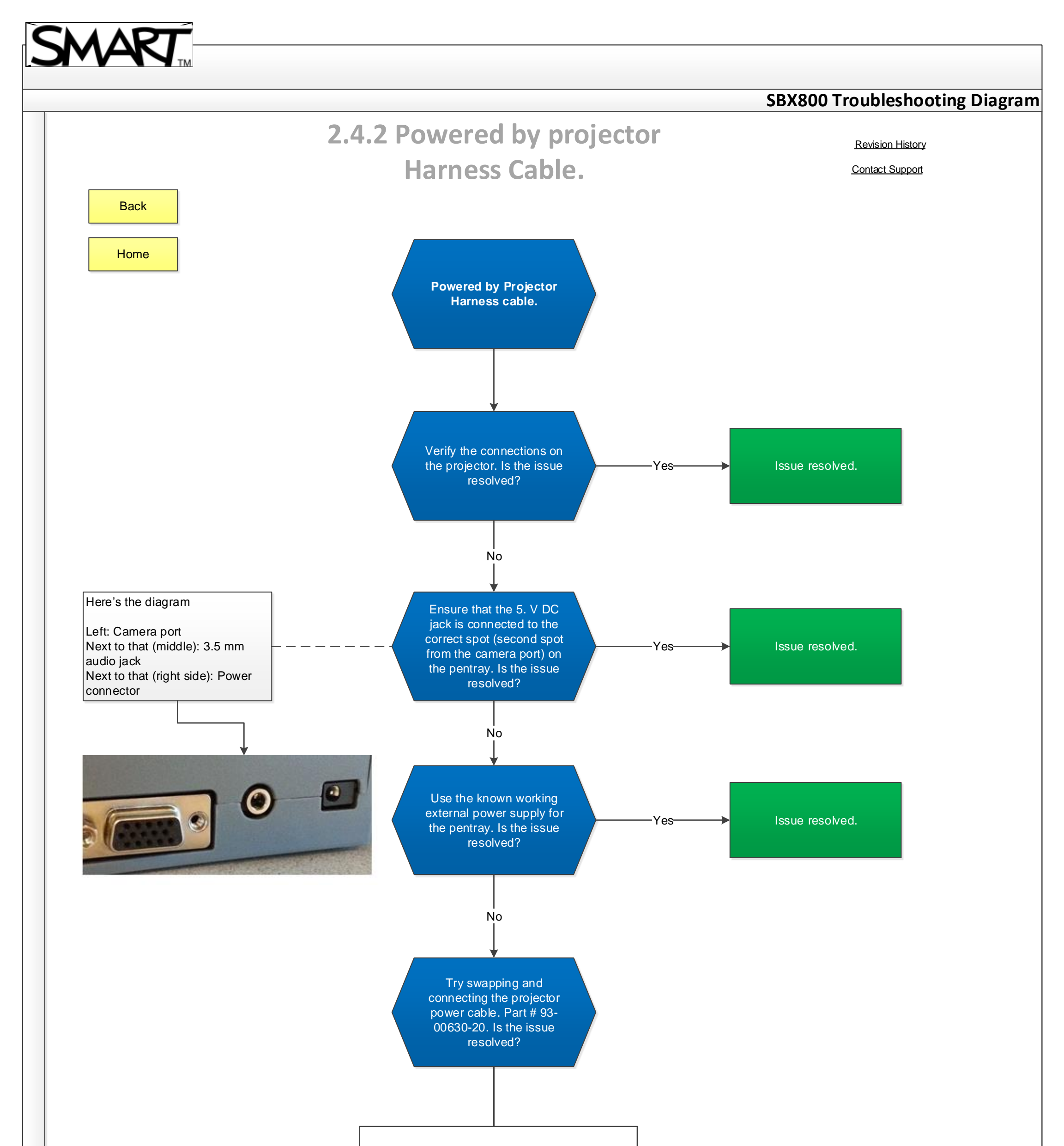

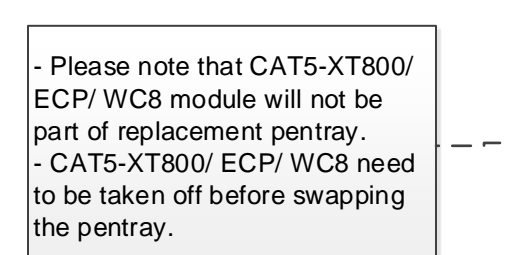

For further assistance, contac SMART Technical Support.(A) For further issistance, contact SMART Technical Support.(B)

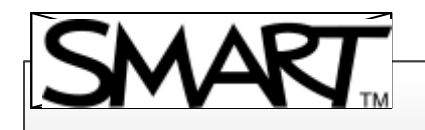

Back

Home

### SBX800 Troubleshooting Diagram

# **2.5 Solid Green with Touch issues**

Revision History

Contact Support

Solid green assuming it's working but have touch issues.

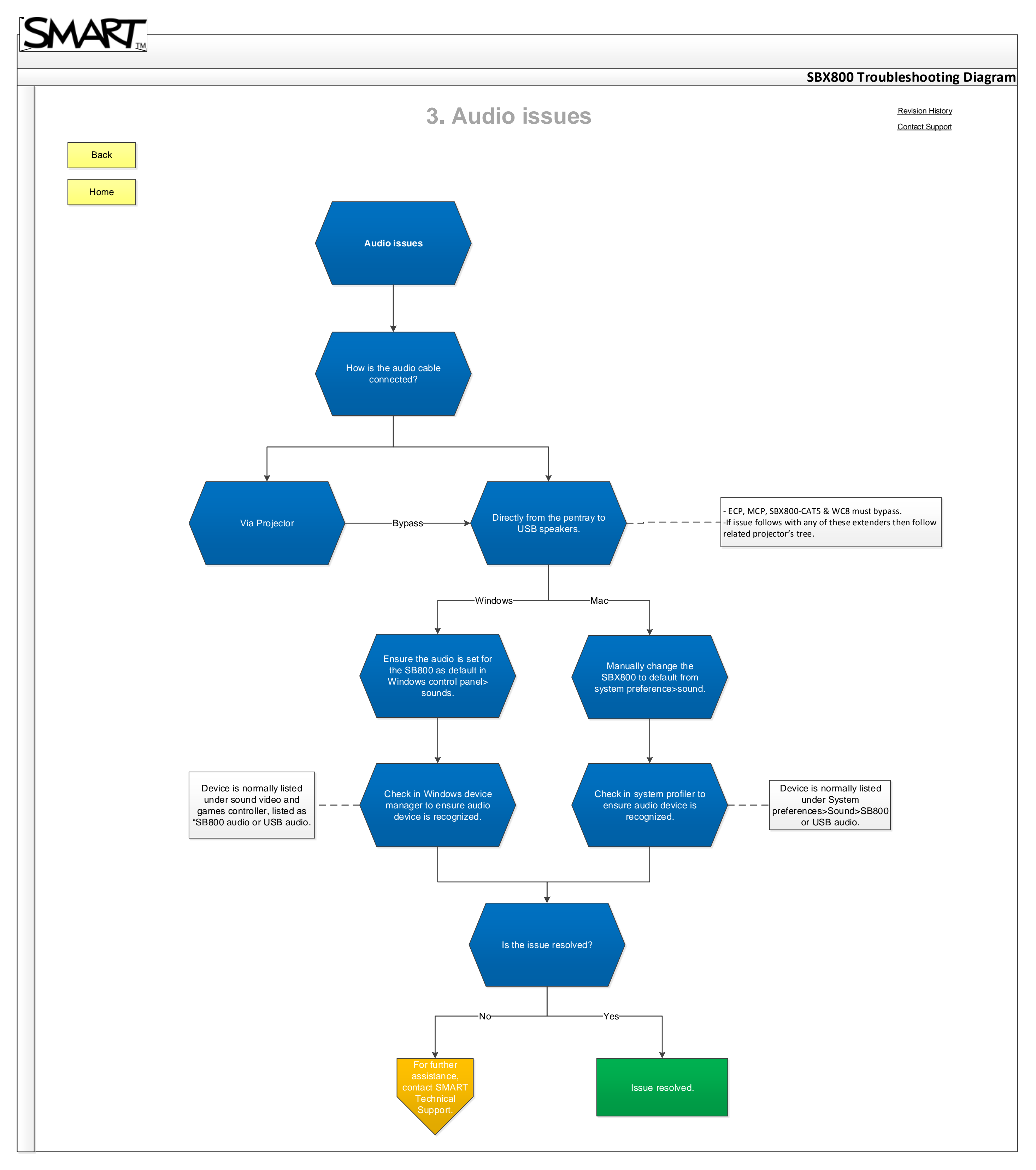

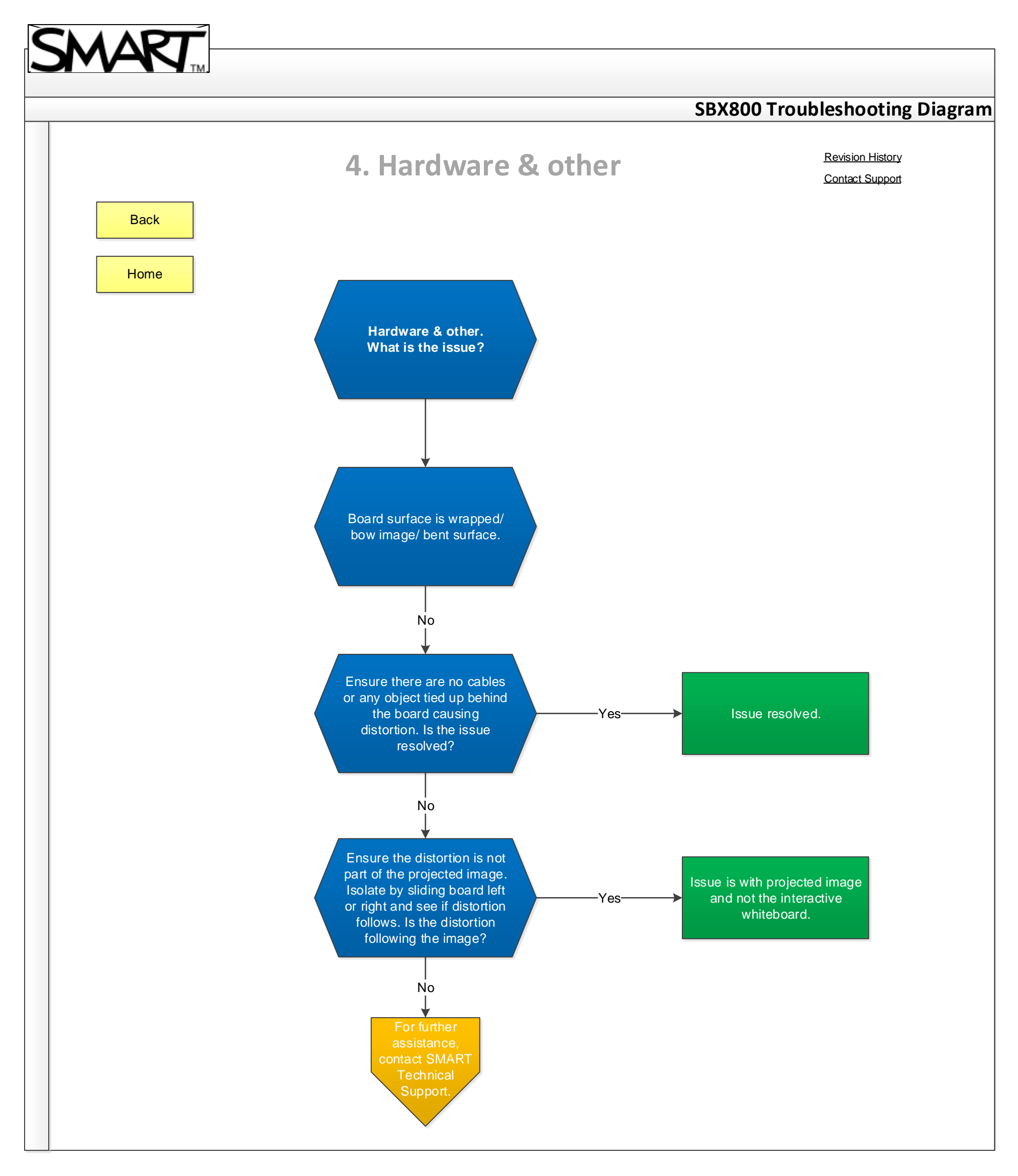

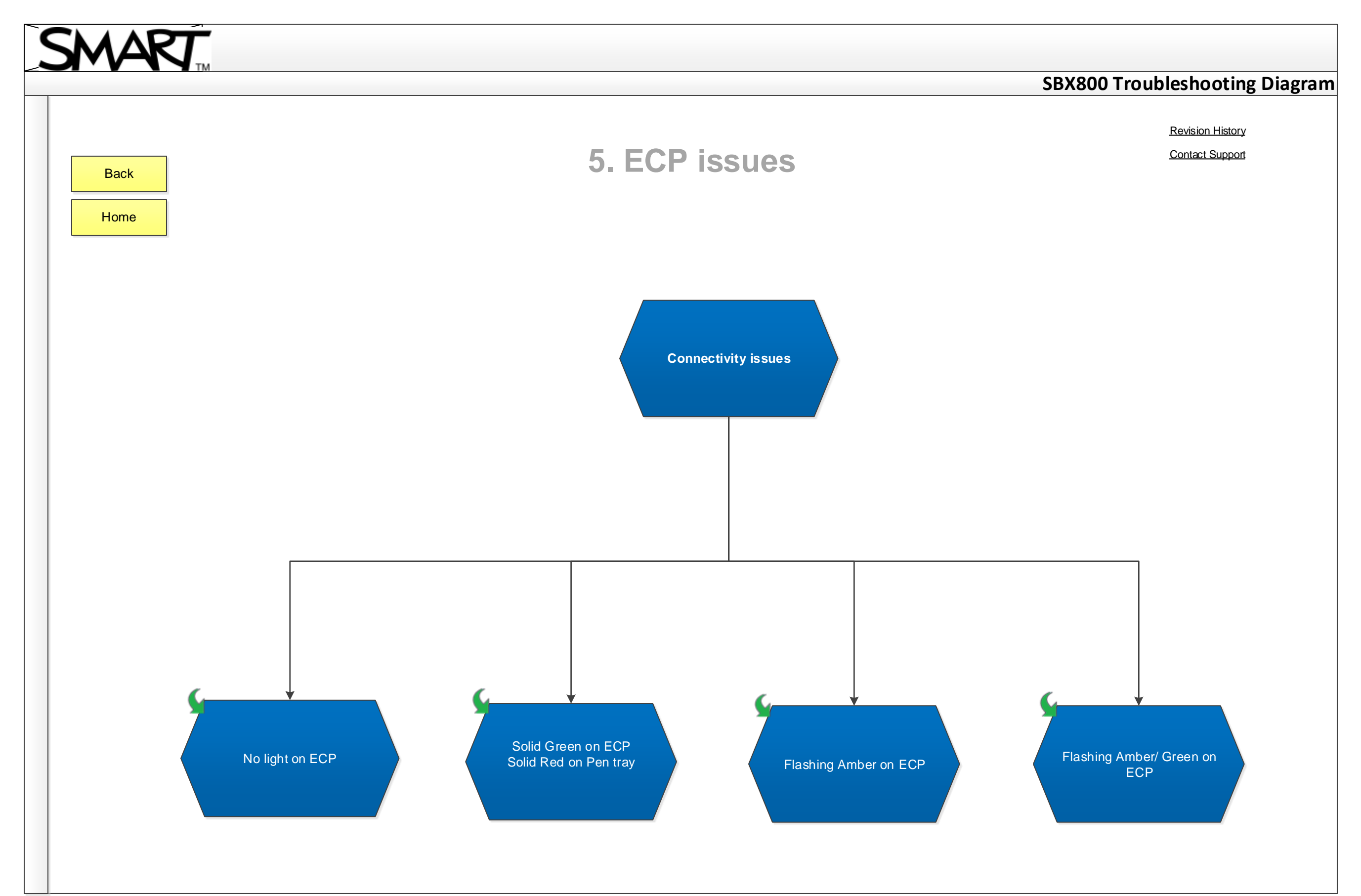

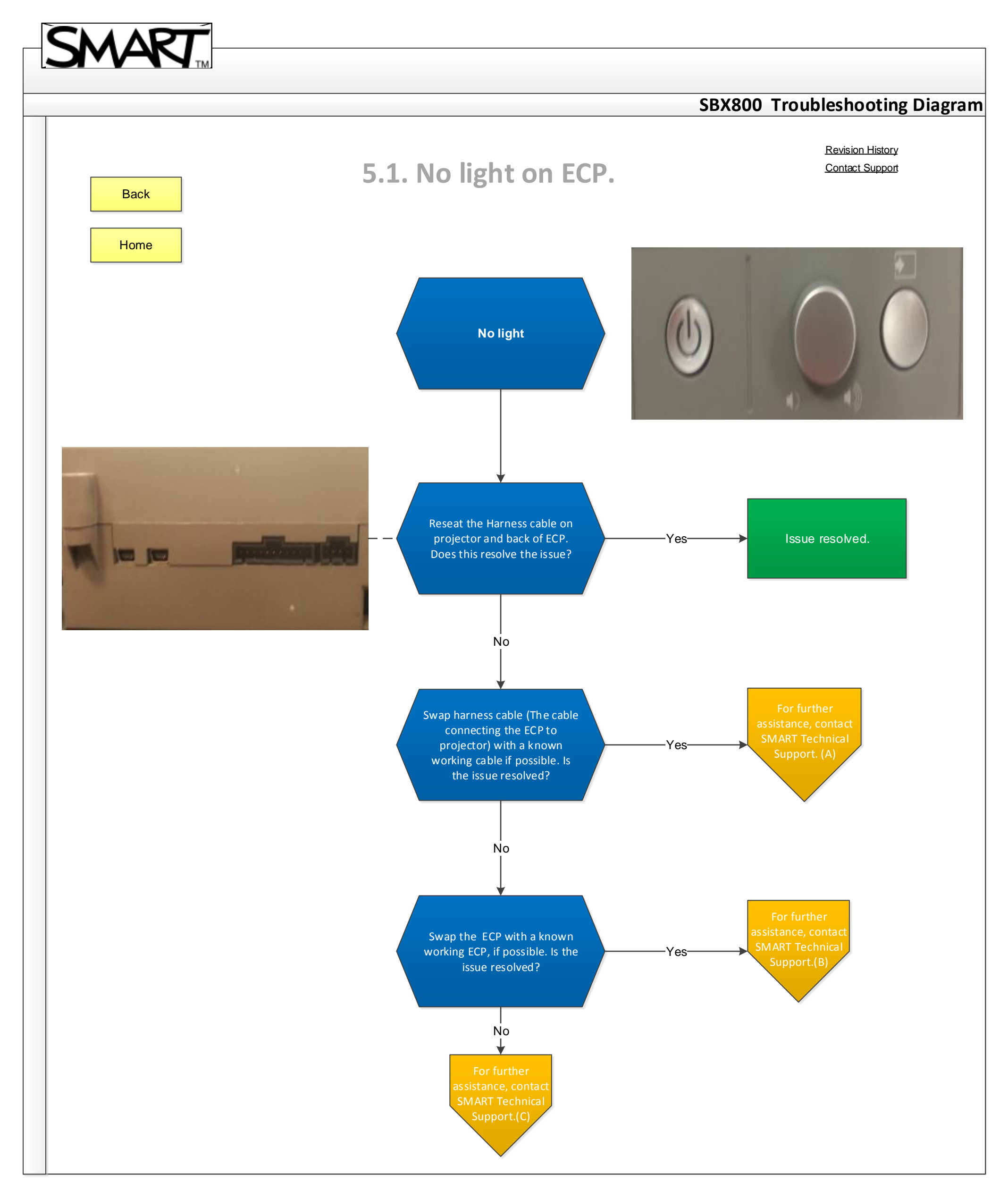

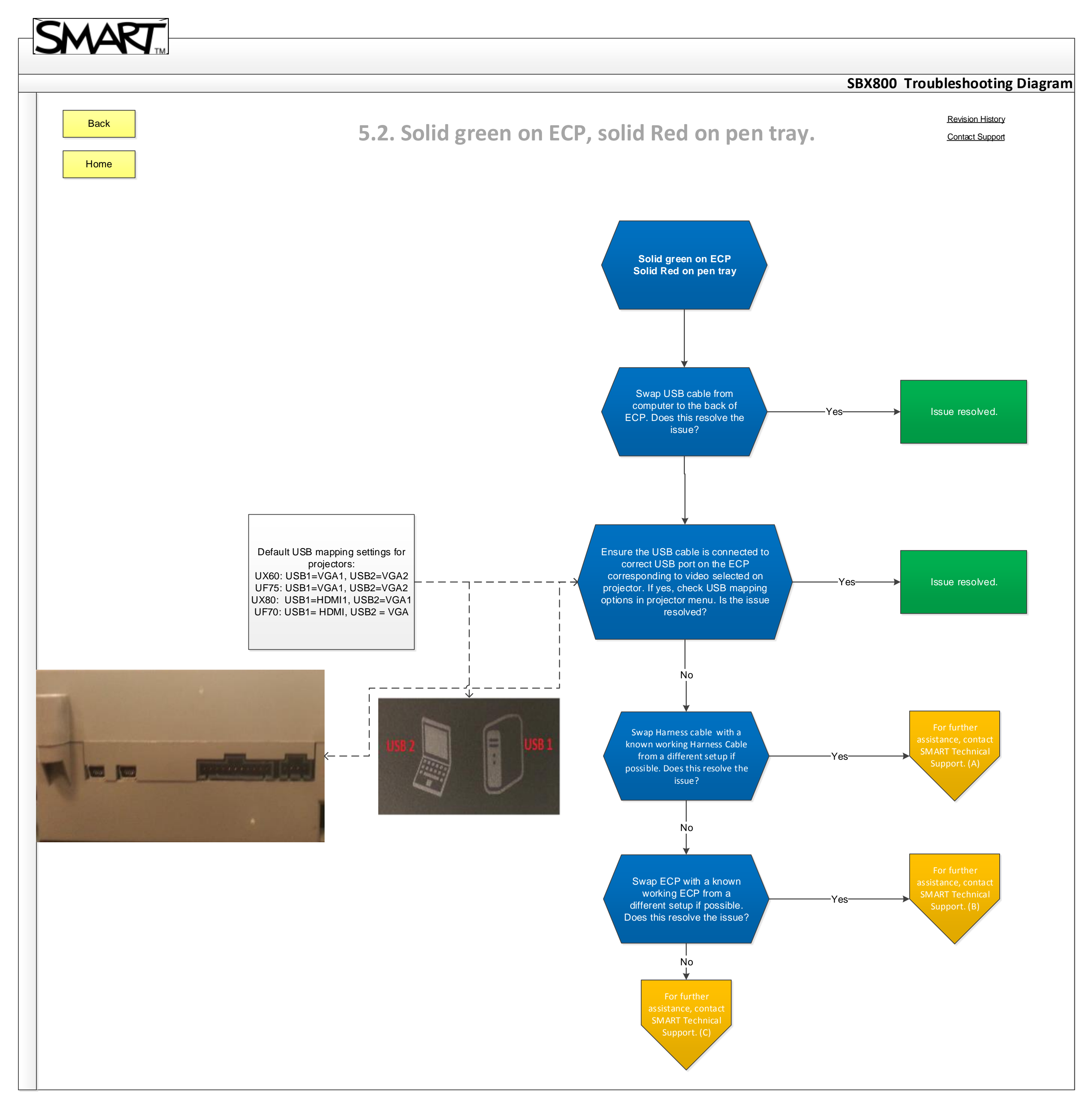

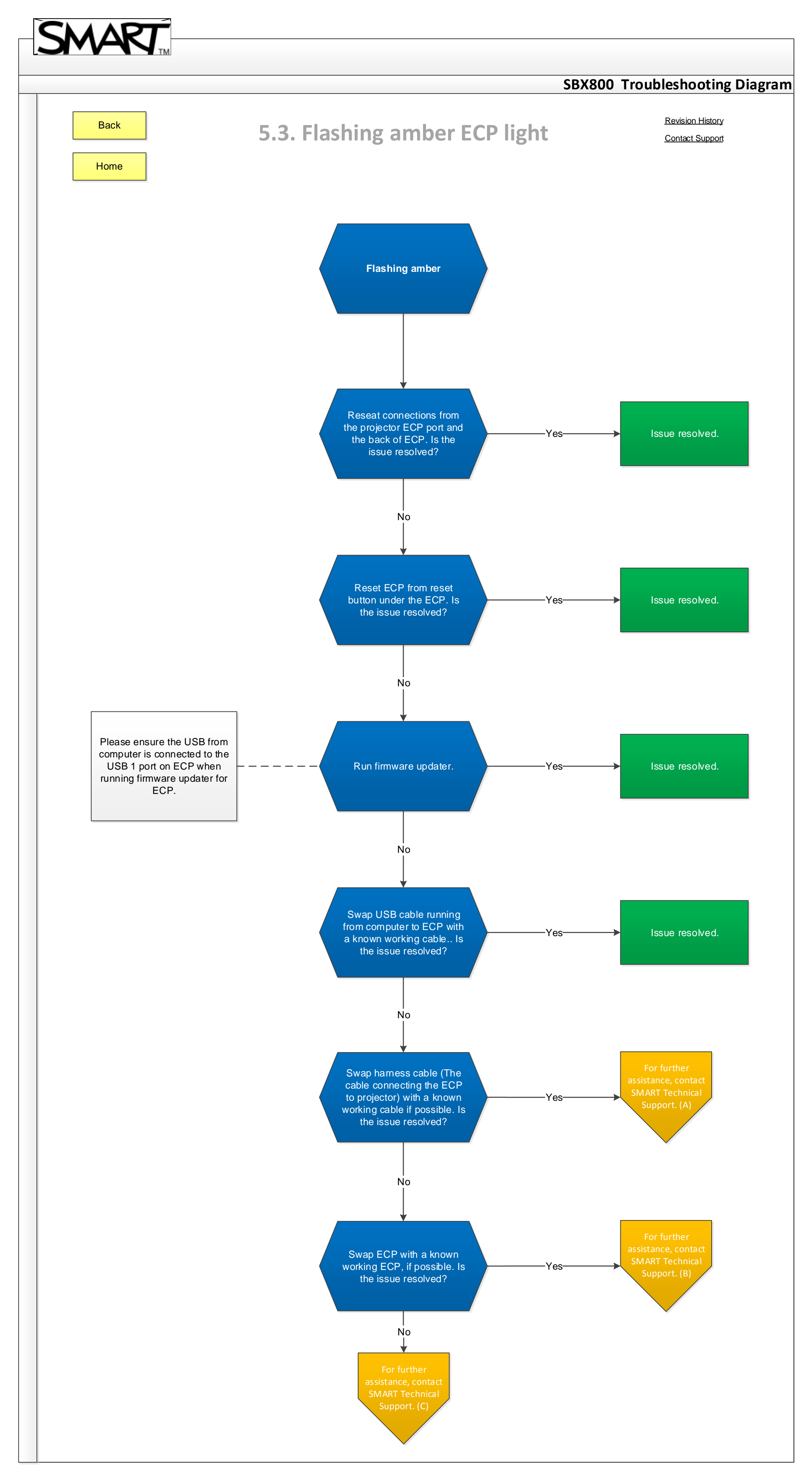

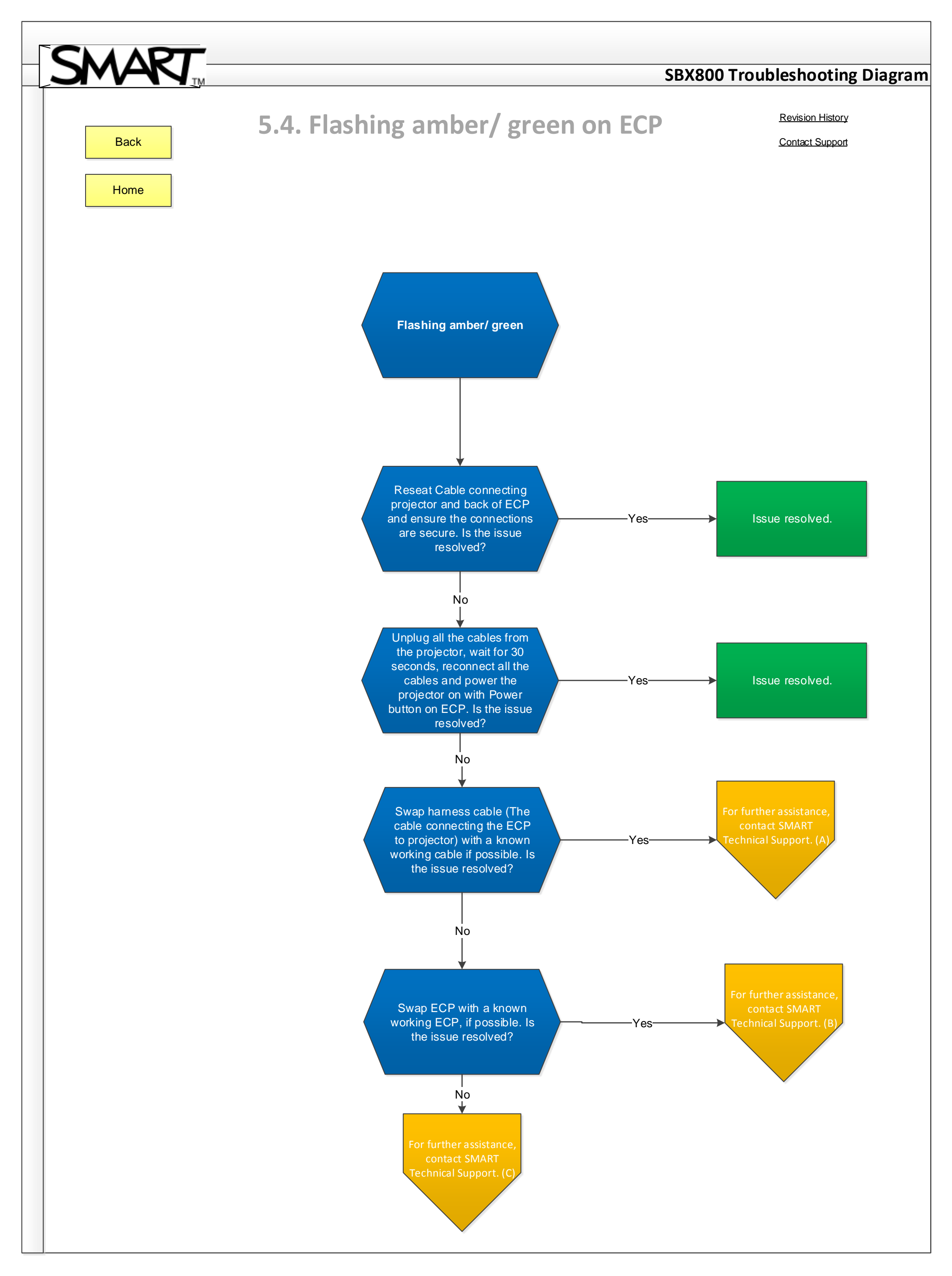

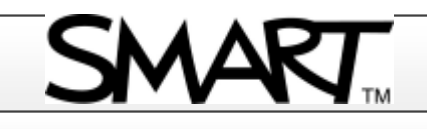

| PAGEREV.REVISED BYDATEDESCRIPTION OF CHANGEAllAll1.0Dharm BajwaJuly 23 2014Revised format.Image: Strain Strain Str                                                                                                    | PAGEREV.REVISE BYDATEDESCRIPTION OF CHANGEAliAli1.0Dharm BajwaJuly 23 2014Revised format.Image: Strain Strain Stra                                                                                                    |        |      |      |             | REVISION     | HISTORY               |  |
|----------------------------------------------------------------------------------------------------|----------------------------------------------------------------------------------------------------|--------|------|------|-------------|--------------|-----------------------|--|
| All1.0Dharm BajwaJuly 23 2014Revised format.Image: Signal Signal                                                        | All1.0Dharm BajwaJuly 23 2014Revised format.Image: Strain Strain                                                        | ECTION | PAGE | REV. | REVISE D BY | DATE         | DESCRIPTION OF CHANGE |  |
| Image: Second second second  | Image: Solution of the second second secon | All    | All  | 1.0  | Dharm Bajwa | July 23 2014 | Revised format.       |  |
| Image: Solution of the second second secon | Image: state state s |        |      |      |             |              |                       |  |
| Image: state in the state in the state in | Image: state state s |        |      |      |             |              |                       |  |
| Image: State State Stat                | Image: State State Stat                |        |      |      |             |              |                       |  |
| Image: A state of the state of the stat                | Image: Note of the second second s  |        |      |      |             |              |                       |  |
| Image: A state of the state of the stat                | Image: state in the state in the state                 |        |      |      |             |              |                       |  |
| Image: state Image: state <th< th=""><td></td><td></td><td></td><td></td><td></td><td></td><td></td><td></td></th<>                                                                                                    |                                                                                                    |        |      |      |             |              |                       |  |
| Image: state state stat                |                                                                                                    |        |      |      |             |              |                       |  |
|                                                                                                    |                                                                                                    |        |      |      |             |              |                       |  |
|                                                                                                    |                                                                                                    |        |      |      |             |              |                       |  |
|                                                                                                    |                                                                                                    |        |      |      |             |              |                       |  |
|                                                                                                    |                                                                                                    |        |      |      |             |              |                       |  |
|                                                                                                    |                                                                                                    |        |      |      |             |              |                       |  |
|                                                                                                    |                                                                                                    |        |      |      |             |              |                       |  |
|                                                                                                    |                                                                                                    |        |      |      |             |              |                       |  |